### INSTRUCCIONES PARA La Instalación y Manejo Básico De la App ok piscinas

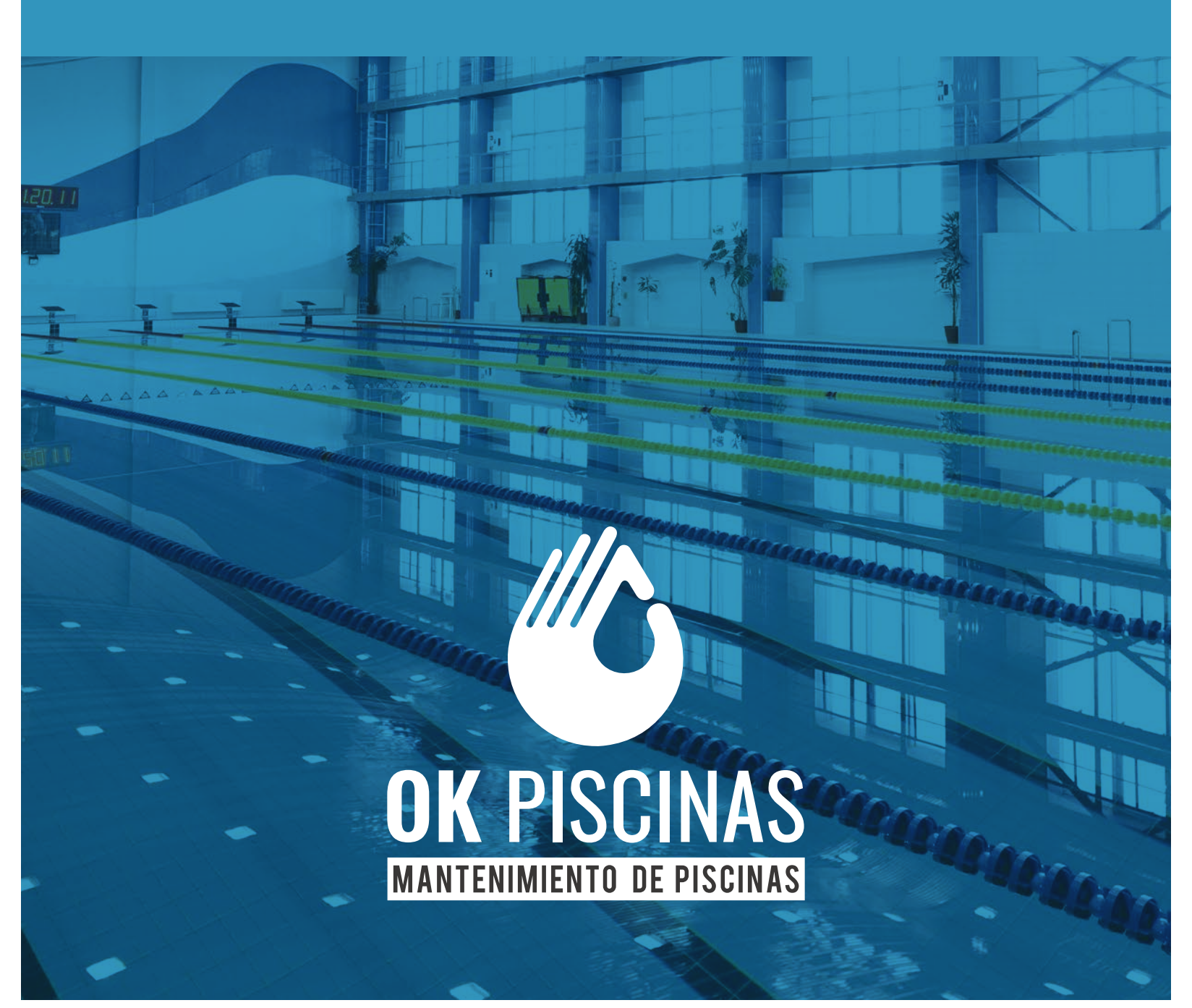

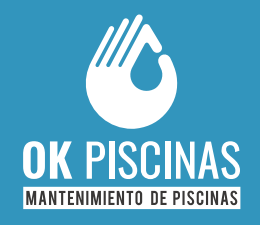

En **OK PISCINAS** sabemos lo importante que es para nuestros clientes mantener un control exhaustivo de sus instalaciones, por eso ponemos a disposición la **App OK PISCINAS**, una herramienta con la que es posible:

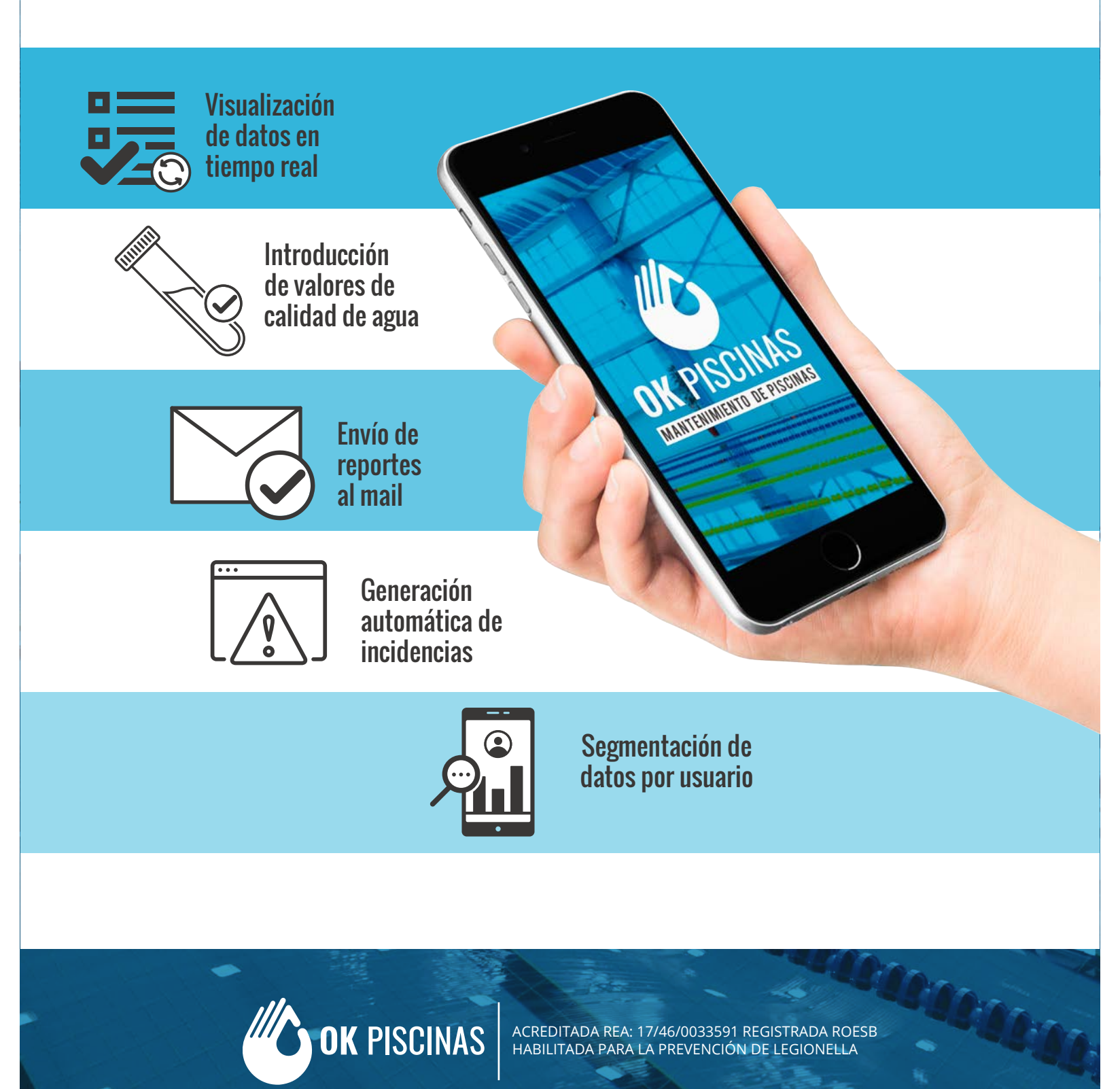

#### INSTRUCCIONES PARA LA INSTALACIÓN Y MANEJO BÁSICO DE LA **APP OK PISCINAS**

# INSTALACIÓN

Una vez recibido el correo electrónico con el enlace de la aplicación, debes hacer click en el enlace Acceso a la **APP OK PISCINAS:** 

#### Acceso a la APP OK PISCINAS

Nota: si hacemos click desde un ordenador nos abrirá el visualizador de datos. Si hacemos click desde un móvil o Tablet abrirá

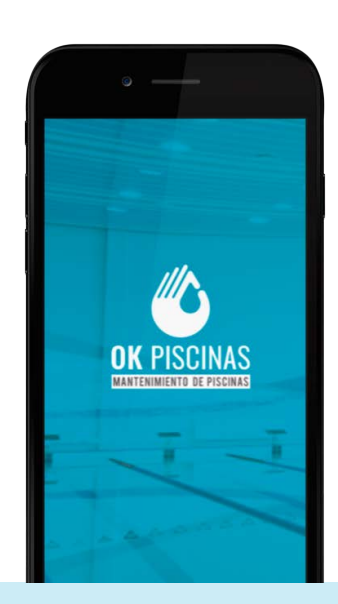

2

Normalmente te pedirá permiso para aceptar el link, haz click en **OPEN** (IOS) o **INSTALL** (Android)

**OK** PISCINAS

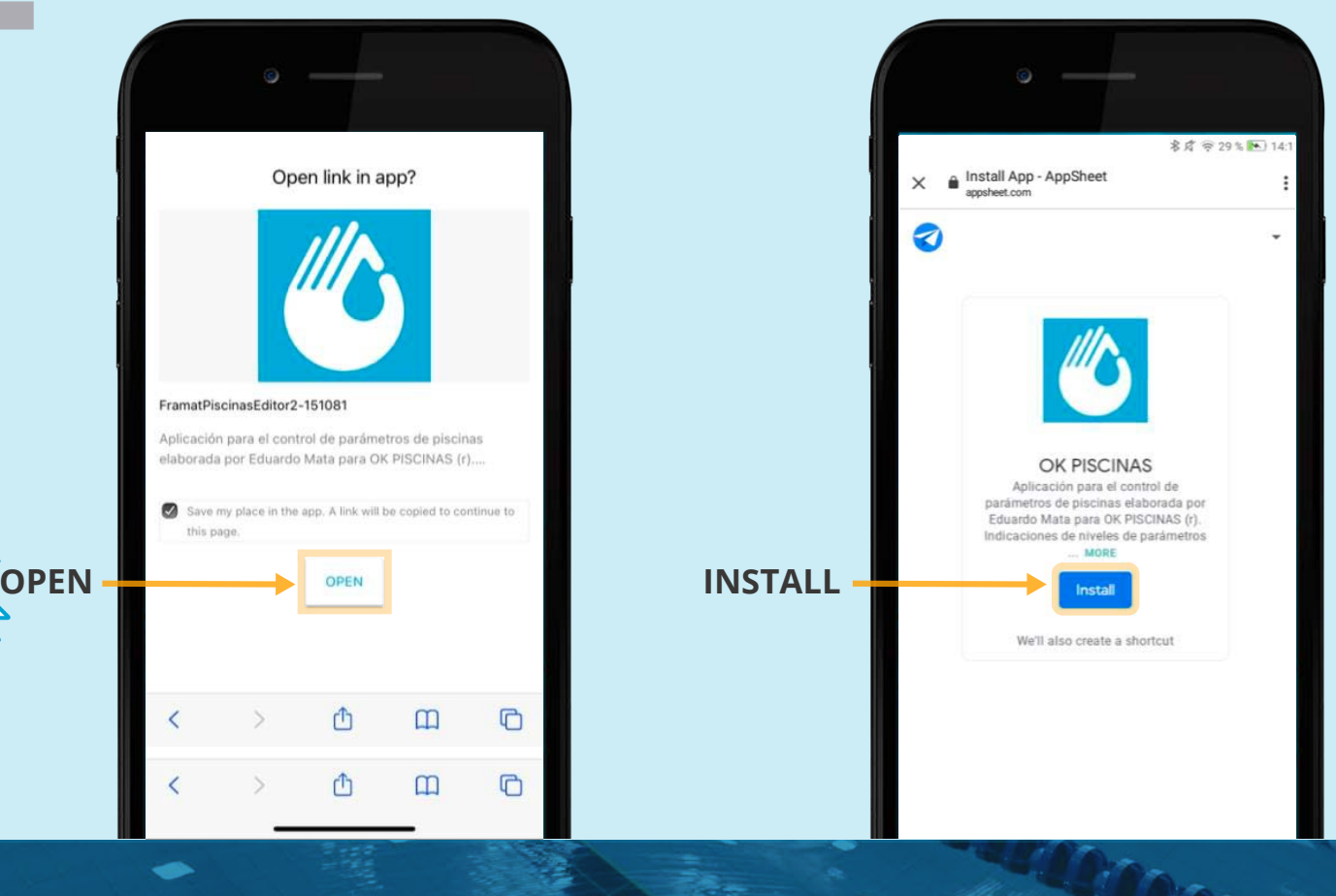

#### INSTRUCCIONES PARA La Instalación y Manejo Básico de la **App ok Piscinas**

# INSTALACIÓN

3

Accedes a Google Play (Android) o App Store (IOS).

Haz click en **INSTALAR** (Android) **OBTENER** (IOS) para descargar e instalar la aplicación.

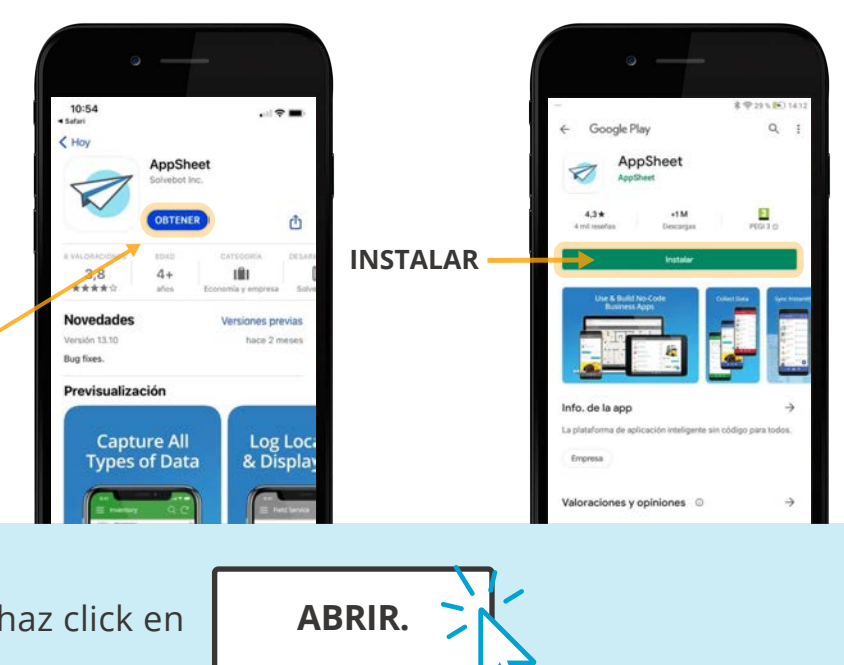

Una vez descargada e instalada haz click en

**OBTENER** 

Entrarás a la página de acceso restringido. Para ello debes escoger tu proveedor de correo electrónico, que puede ser, Google, Microsoft, Apple, Dropbox, SmartSheet, Box:

A partir de ahí debes seguir el proceso de inicio de sesión con tu correo electrónico (al que te hemos enviado el correo) y tu contraseña. Seguramente te pedirá que aceptes los términos de servicio, acepta.

**OK** PISCINAS

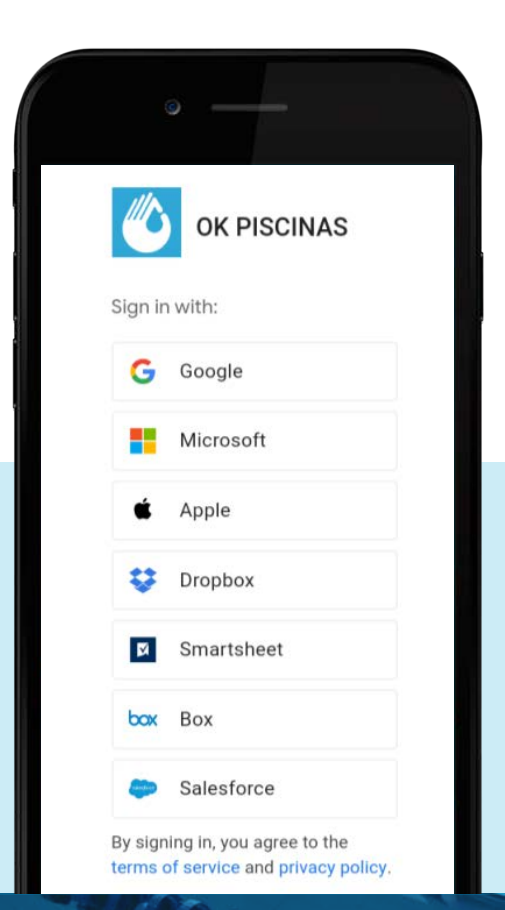

#### **INSTRUCCIONES PARA** LA INSTALACIÓN Y MANEJO BÁSICO DE LA APP OK PISCINAS

## INSTALACIÓN

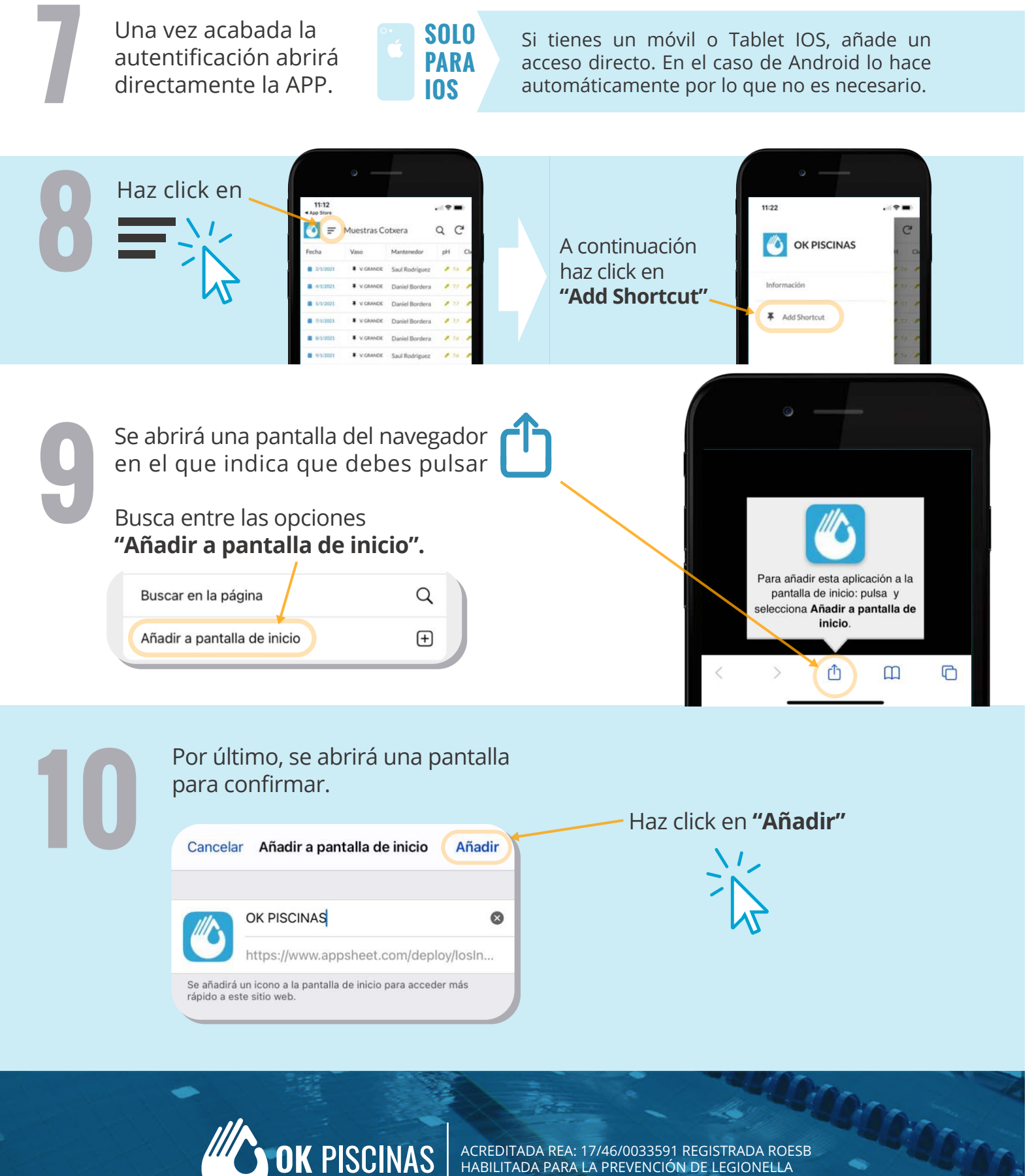

#### INSTRUCCIONES PARA La Instalación y Manejo Básico de la **App ok Piscinas**

### PREVISUALIZACIÓN DE PANTALLAS

Tendrás 2 iconos, el de APPSHEET y el de OK PISCINAS. Debes conservar ambos.

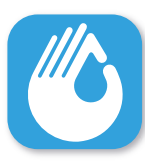

A partir de ese momento haciendo click en el logo de **OK PISCINAS** accederás inmediatamente a los datos sincronizados sin necesidad de hacer nada más.

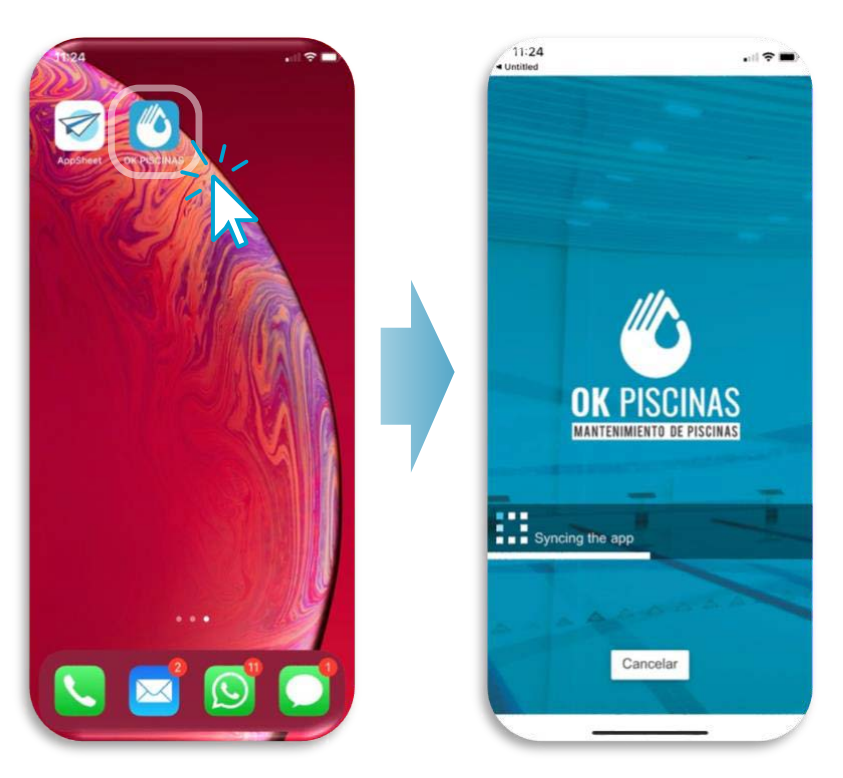

### DENTRO DE LA APP OK PISCINAS

**OK** PISCINAS

| 9:41               |                  | .ul 🕈 🖿   |            |
|--------------------|------------------|-----------|------------|
| Ŧ                  |                  | Q         | Ø          |
| Fecha              | Cliente          | Tipo vaso | Vaso       |
| 4/1/2021           | 9 BÉTERA-CUBIE.  | Cubierto  | ¥ V. GRAN. |
| 4/1/2021           | Ø BÉTERA-CUBIE., | Cubierto  | ¥ V. PEQUE |
| 5/1/2021           | Ø BÉTERA-CUBIE   | Cubierto  | ¥ V.GRAN   |
| 5/1/2021           | Ø BÉTERA-CUBIE   | Cubierto  | ¥ V. PEQUE |
| 7/1/2021           | Ø BÉTERA-CUBIE   | Cubierto  | ¥ V. GRAN  |
| <b>7/1/2021</b>    | Ø BÉTERA-CUBIE   | Cubierto  | ¥ V. PEQUE |
| 8/1/2021           | Ø BÉTERA-CUBIE   | Cubierto  | ¥ V.GRAN   |
| 8/1/2021           | BETERA-CUBIE.    | Cubierto  | V. PEQUE   |
| 9/1/2021           | Ø BÉTERA-CUBIE   | Cubierto  | ¥ V.GRAN   |
| 9/1/2021           | BÉTERA-CUBIE     | Cubierto  | ¥ V. PEQUE |
| 11/1/2021          | Ø BÉTERA-CUBIE   | Cubierto  | ¥ V. GRAN  |
| <b>i</b> 11/1/2021 | Ø BÉTERA-CUBIE   | Cubierto  | ¥ V. PEQUE |
| 12/1/2021          | Ø BÉTERA-CUBIE   | Cubierto  | ¥ V.GRAN.  |
| <b>12/1/2021</b>   | Ø BÉTERA-CUBIE_  | Cubierto  | * V REQUE  |
| 13/1/2021          | BÉTERA-CUBIE_    | Cubierto  | +          |
| ŧ                  | Ŀ                |           | 6          |
| Mantenedore        | is Clientes      |           | Muestreos  |

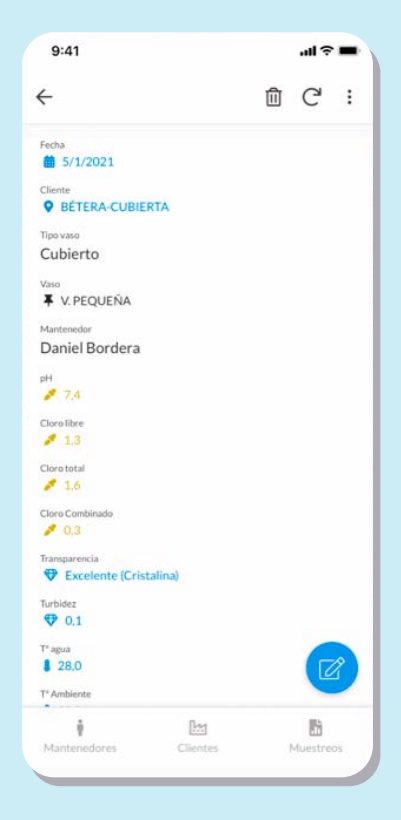